## **Grade Center: New Inline Grading**

When a student submits a paper through the **ASSIGNMENT** Tool, the paper is automatically downloaded into the **GRADE CENTER**. You will see an exclamation point next to the **ASSIGNMENT** indicating that it needs to be graded.

To grade the paper:

## Step 1: Open the FULL GRADE CENTER

Notice the exclamation point for Submit Course:

| Last Name         | First Name 🛛 💿 | Username 💿          | Student ID 🛛 💿 | Last Access      | Availability 📀 | Submit Course 💿 |
|-------------------|----------------|---------------------|----------------|------------------|----------------|-----------------|
| Sacco_PreviewUser | Christine      | christinesacco_prev |                | December 14, 201 | 7 Available    | 9               |

**Step 2**: Click on the down arrow next to the assignment and click on **ATTEMPT**:

| 0                  |
|--------------------|
| View Grade Details |
| Exempt Grade       |
| Attempt 10/30/14   |

At this point, the document will open up in the **GRADE CENTER** and you can annotate and add the grade here.

**Step 3**: The new Box interface is below. You will see the new Logo and Icons for Adding Comments, Printing, and Downloading the Assignment.

| <            | Vie<br>o_PreviewUser (Attempt 1 of 1) | wing 1 of 1 gradable ite                        | >                                                                                                    | Print                                                                                                    |              |
|--------------|---------------------------------------|-------------------------------------------------|----------------------------------------------------------------------------------------------------|----------------------------------------------------------------------------------------------------|--------------|
|              |                                       |                                                 | Assignment Instructions ~                                                                                                    |                                                                                                    | L            |
| box          |                                       |                                                 |                                                                                                    |                                                                                                    | <b>₽</b> ⊕ ± |
| New box Logo |                                       | <u>PSY 280</u>                                  | 0 Course Outline, Schedule, and Rea                                                                                                    | ding Assignments                                                                                                    | Add Comments |
|              | Date                                  | Topics                                          | Learning Objectives                                                                                                    | Readings/Assignments                                                                                                    | Download     |
|              | Week 1<br>July 8<br>In-Class          | Orientation<br>Introduction<br>Research Methods | Describe the course structure and hybrid format     Summarize the key principles of Social     Psychology     Explain research methods used in the field of     Social Psychology                                                                                                    | Chapter 1 – Introducing Social Psychology                                                                                                    |              |
|              | Week 2<br>July 15<br>Online           | Social Thinking<br>The Self<br>Narcissism       | Explain how we perceive, judge, and explain our<br>social worlds     Recognize errors and biases in human thinking<br>and decision-making     Describe how our expectations of our social<br>worlds matter     Define the nature of the "self"     Explain self-serving biases     Describe self-presentation | Chapter 2 – The Self in a Social World<br>Chapter 3 – Social Beliefs and Judgements<br>Chapter 14 – pp. 521-528<br>Chapter 16 – pp. 597-610<br>Discussion Board<br>Practice Quiz 1 |              |
|              | Week 3<br>July 22<br>In-Class         | Attitudes<br>Attitude Change<br>and Persuasion  | <ul> <li>Describe the nature and formation of attitudes</li> <li>Explain how attitudes affect behavior</li> <li>Show how the theories and methods of attitude change and persuasion</li> </ul>                                                                                                    | QUIZ I<br>Assignment 1<br>Chapter 4 – Behavior & Attitudes<br>Chapter 7 – Persuasion                                                                                               |              |

**Step 4**: To add a Comment, click on the Comment Icon and you will see a message:

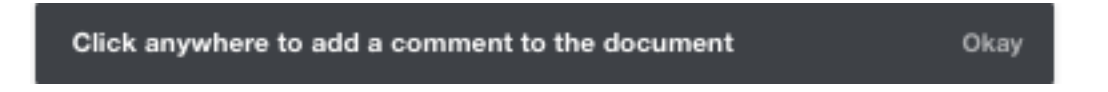

**Step 5**: Click **Okay** and click in the Document. You will see a box open up to add your comment. This example says "Explain more." Then, click **Post**.

|               | Readings/Assignments         |
|---------------|------------------------------|
| nybrid format | Chapter 1 - Introducing Soci |
| ocial         |                              |
| he field of   |                              |
| Explain more  | e                            |
| n,            |                              |
|               | Cancel Post                  |
| ы             |                              |

You will then see the Comment Icon within the document (instead of opening up a panel on the right hand side of your screen which is how annotations displayed in the previous version).

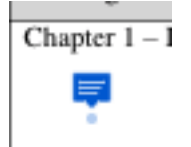

Students will need to click on that icon to see your comment.

**Step 6**: To highlight, begin by highlighting the text you would like to comment on and you will see a comment box appear:

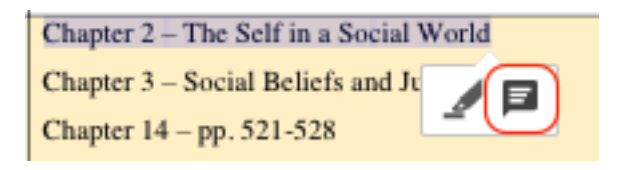

Click on the Comment icon and add your comment. This says "Nice job" Then, click **Post**.

**Note**: To Delete a comment, click on the Trash Can in the upper right hand corner of the comment box.

| Chapter 2 - The Se                                                            | If in a Social World                                  |
|-------------------------------------------------------------------------------|-------------------------------------------------------|
| Chapter 3 – Socia<br>Chapter 14 – pp.<br>Chapter 16 – pp.<br>Discussion Board | CS Christine Sacco<br>12/14/2017, 3:05 PM<br>Nice job |
| Practice Quiz 1                                                               | Post a reply                                          |
| QUIZ I                                                                        |                                                       |
| Assignment 1                                                                  | Cancel Post                                           |
| Chapter 4 – Beha                                                              |                                                       |

When the student goes to MyGrades, they will see your annotations, feedback, and grade.